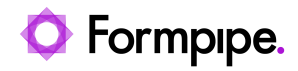

Knowledgebase > Lasernet > Lasernet General Information > How to set up a remote connection to Lasernet 10.2 server from a local machine

## How to set up a remote connection to Lasernet 10.2 server from a local machine

Kacper Dylewski - 2023-09-15 - Comments (0) - Lasernet General Information

# Lasernet

This article describes the setup required to remotely connect to a Lasernet server from a local machine, enabling you to make development changes on your local machine and deploy them to your remote Lasernet server.

Ensure the Lasernet Server has a public IP address associated with it and a Fully Qualified Domain Name (FDQN). The Lasernet Server and Lasernet Web Client must be installed on your Lasernet server.

Lasernet Server Setup 1. Stop the following Lasernet Services in services.msc.

| Services         |                                |                                             |              | _       |             | ×   |
|------------------|--------------------------------|---------------------------------------------|--------------|---------|-------------|-----|
| File Action View | Help                           |                                             |              |         |             |     |
|                  | à 🗟 🚺 🖬 🕨 💷 🕪                  |                                             |              |         |             |     |
| Services (Local) | Services (Local)               |                                             |              |         |             |     |
|                  | Lasernet 10 (DefaultTest:3279) | Name                                        | Description  | Status  | Startup Typ | e ^ |
|                  |                                | 🔯 Lasernet 10 (DefaultTest:3279)            |              |         | Automatic   |     |
|                  | Start the service              | 🔍 Lasernet Config 10                        | The Lasernet |         | Automatic   |     |
|                  |                                | 🧟 Lasernet Dictionary 10 (Dictionary:33443) |              | Running | Automatic   | -   |
|                  |                                | 🎑 Lasernet Meta Proxy 10                    | Allows multi | Running | Automatic   |     |
|                  |                                | 🔍 Lasernet Print Capture 10                 | The Lasernet | Running | Automatic   |     |
|                  |                                | 🞑 Lasernet Web Client 10                    | The Lasernet |         | Automatic   |     |
|                  |                                |                                             |              |         |             |     |
|                  |                                |                                             |              |         |             |     |
|                  |                                |                                             |              |         |             |     |
|                  |                                |                                             |              |         |             |     |
|                  |                                |                                             |              |         |             |     |
|                  |                                |                                             |              |         |             |     |
|                  |                                |                                             |              |         |             |     |
|                  |                                |                                             |              |         |             |     |
|                  |                                |                                             |              |         |             |     |
|                  |                                |                                             |              |         |             |     |
|                  |                                |                                             |              |         |             |     |
|                  |                                |                                             |              |         |             |     |
|                  |                                |                                             |              |         |             |     |
|                  |                                | ·                                           |              |         |             | `   |
|                  |                                | <b>`</b>                                    |              |         |             | ,   |
|                  |                                |                                             |              |         |             |     |

- 2. Navigate to C:\ProgramData\Formpipe Software\Lasernet 10\Config\Default
- 3. Open 'ServerSettings.json' with Notepad/Notepad++.
- 4. Under the Server Name add the FQDN and save the changes.

|      | ServerSetti | ngs.json - Notepad                                                                                     |
|------|-------------|----------------------------------------------------------------------------------------------------|
| File | Edit        | View                                                                                                   |
| {    | "Serv       | ice": {<br>"Bindings": [{<br>"Hostname": "localbost"                                                   |
|      |             | <pre>},{     "Hostname": "servername" },{     "Hostname": "severname.local.cloudapp.azure.com", </pre> |
| }    | }           | }],                                                                                                    |

5. Start the Lasernet Services within services.msc.

6. Open the 'config.lnlog' within C:\ProgramData\Formpipe Software\Lasernet 10\Config\Default. This is the log for the configuration server.

7. Ensure the "Listening on <u>https://servername.local.cloudapp.azure.com:33443/</u>" with your FQDN is visible.

| *Config.Inlog - Notepad                                                                                                    | - 🗆                                                   | ×                                        |
|----------------------------------------------------------------------------------------------------|-------------------------------------------------------|------------------------------------------|
| File Edit Format View Help                                                                                                    |                                                       |                                          |
| 2022-10-27 13:49:40.305;Lasernet Config;1;4348;0;8;Embedded database path; 'C:\ProgramData\Formpipe Software\Lasernet 10\Config\Default\Databases\Rep<br>2022-10-27 13:49:40.37;Lasernet Config;1;4348;0;8;Found embedded LocalD8 configuration; 'b46cd801-860a-48cc-8da9-dfelebc2853c' \<br>2022-10-27 13:49:40.37;Lasernet Config;1;4348;0;6;Found embedded LocalD8 configuration; 'b46cd801-860a-48cc-8da9-dfelebc2853c' \<br>2022-10-27 13:49:40.37;Lasernet Config;1;4348;0;6;Found embedded LocalD8 configuration; 'b46cd801-860a-48cc-8da9-dfelebc2853c' to '2<br>2022-10-27 13:49:40.37;Lasernet Config;1;4348;0;6;Backing up LocalD8 database 'Lasernet 10 Configuration b46cd801-860a-48cc-8da9-dfelebc2853c' to '2<br>2022-10-27 13:59:40:7;13;Lasernet Config;0;4348;0;8;Backing up LocalD8 database 'Lasernet 10 Configuration b46cd801-860a-48cc-8da9-dfelebc2853c' to '2<br>2022-10-27 13:59:40;13;Lasernet Config;0;4348;0;8;Backing up LocalD8 database 'Lasernet 10 Configuration b46cd801-860a-48cc-8da9-dfelebc2853c' to '2<br>2022-10-27 13:59:40;13;Lasernet Config;0;4348;0;8;Backing up LocalD8 database 'Lasernet 10 Configuration b46cd801-860a-48cc-8da9-dfelebc2853c' to '2<br>2022-10-27 13:59:40;13;Lasernet Config;0;4348;0;8;Backing up LocalD8 database 'Lasernet 10 Configuration b46cd801-860a-48cc-8da9-dfelebc2853c' to '2<br>2022-10-27 13:59:40;14;Lasernet Config;0;4348;0;8;Backing up LocalD8 database 'Lasernet 10 Configuration b46cd801-860a-48cc-8da9-dfelebc2853c' to '2<br>2022-10-27 13:59:40;14;Lasernet Config;0;4348;0;8;Backing up LocalD8 database 'Lasernet 10 Configuration b46cd801-860a-48cc-8da9-dfelebc2853c' to '2<br>2022-10-27 13:59:40;14;Lasernet Config;0;4348;0;8;Backing up LocalD8 database 'Lasernet 10 Configuration b46cd801-860a-48cc-8da9-dfelebc2853c' to '2<br>2022-10-27 13:59:40;14;Lasernet Config;0;4348;0;8;Backing up LocalD8 database 'Lasernet 10 Configuration b46cd801-860a-48cc-8da9-dfelebc2853c' to '2<br>2022-10-27 14;14;Lasernet Config;0;4348;0;8;Backing up LocalD8 database 'Lasernet 10 Configuration b46cd801-860a-48cc-8da9-dfelebc2853c' to '2<br>2022-10-27 14;14 | ository'                                              | amDat                                    |
| 2022-10-27 15:00:00.271[Lasernet Config:0;4348;0;6]:Inisme Dacking Up LocalDb database Lasernet 10 Configuration D40C0001-0008-40CC-0043-0TEIE0C205<br>2022-10-27 13:50:08.510[Lasernet Config:0;4348;0;6]:Backing up LocalDb database 'Lasernet 10 Configuration e6fde37-c4320-41e1940b-7740518c7d4' to 'C<br>2022-10-27 13:50:08.917[Lasernet Config:0;4348;0;6]:Backing up LocalDb database 'Lasernet 10 Configuration e6fde37-c4320-41e1940b-7740518c7d4' to 'C<br>2022-10-27 13:50:09.102[Lasernet Config:0;4348;0;6]:Backing up LocalDb database 'Lasernet 10 Config' to 'C:\ProgramData\Formpipe SoftwareLLas<br>2022-10-27 13:50:09.125[Lasernet Config:0;4348;0;6]:Backing up LocalDb database 'Lasernet 10 Config' to 'C:\ProgramData\Formpipe SoftwareLLas<br>2022-10-27 13:50:09.730[Lasernet Config:0;4348;0;6]:Gata p1 LocalDb database 'Lasernet 10 Config' to 'C:\ProgramData\Formpipe SoftwareLLas<br>2022-10-27 13:50:09.730[Lasernet Config:0;4348;0;6]:Gata p1 List'                                                                                                    | >C to<br>:\Progra<br>b4' to '<br>Config\D<br>ernet 10 | C:\P<br>amDat<br>'C:\P<br>Defau<br>Ə\Con |
| 2022-10-27 13:52:22.269;1;19240;0;0;6ct app list <sup>L</sup><br>2022-10-27 13:52:13.019;1;5936;0;0;6ct server list <sup>L</sup><br>2022-10-27 13:52:36.680;1;1;6080;0;0;6ct active patches test <sup>L</sup><br>2022-10-27 13:52:36.680;1;1;6580;0;0;6ct active patches test <sup>L</sup><br>2022-10-27 13:52:36.694;1;15936;0;0;6ct active patches test <sup>L</sup><br>2022-10-27 14:0;12;831;36:694;1;15936;0;0;6ct deployment history <sup>L</sup><br>2022-10-27 14:0;12;831;36:694;1;15936;0;0;6ct deployment history <sup>L</sup>                                                                                                    |                                                       |                                          |
| 2022-10-27 14:85:18.012;;0;3552;0;0;Logflein C:VProgramData\Formpipe Software\Lasernet 10\Config\Default\ <sup>L</sup>                                                                                                    |                                                       |                                          |
| 2022-10-27 14:05:18.034;Lasernet Config;0;3728;0;0;Listening on https://localhost:33443/L                                                                                                    |                                                       |                                          |
| 2022-10-27 14:05:18:034;Lasernet Config;0;3728;0;0;Listening on https://localmachine:33443/L                                                                                                    |                                                       |                                          |
| 2022-10-2/ 14:05:10-054 Lasernet Config:1;7726;90;90:Embedded database path: C: (Programuatar\compipe SoftWare\Lasernet 10\config\Uerault\Databases\kep 2022 10-27 14:05:18 034) Lasernet Config:1:3728;00:Exand ambedddd LossBe configuration: (Mdc4001 860, 48cc 48d-46d-616c2952;1)                                                                                                    | ository                                               |                                          |
| 2022-10-27 14-05:16.03-65 Lasternet Config:1:3728/09:05 and embedded LocalDB configuration; 0+06007-0003-0401-0900-67085187dh4'L                                                                                                    |                                                       |                                          |
| 2022-10-27 14:05:18.060;Lasernet Config:0:3728:09;Backing up LocalDB database 'Lasernet 10 Configuration b46cd801-860a-48cc-8da9-dfe1ebc2853c' to 'C                                                                                                    | :\Progra                                              | amDat                                    |
| 2022-10-27 14:05:18.284; Lasernet Config; 0; 3728; 0; 0; Finished backing up LocalDB database 'Lasernet 10 Configuration b46cd801-860a-48cc-8da9-dfe1ebc285                                                                                                    | 3c' to '                                              | 'C:\P                                    |
| 2022-10-27 14:05:18.284;Lasernet Config;0;3728;0;0;Backing up LocalDB database 'Lasernet 10 Configuration e6fde37c-4320-41e1-904b-f7d0518c7db4' to 'C                                                                                                    | :\Progra                                              | amDat                                    |
| 2022-10-27 14:05:18.455; Lasernet Config;0;3728;0;0; Finished backing up LocalDB database 'Lasernet 10 Configuration e6fde37c-4320-41e1-904b-f7d0518c7d                                                                                                    | b4' to '                                              | ' <b>C:\</b> P                           |
| 2022-10-27 14:05:18.455;Lasernet Config;0;3728;0;0;Backing up LocalDB database 'Lasernet 10 Config' to 'C:\ProgramData\Formpipe Software\Lasernet 10\                                                                                                    | Config\D                                              | Jefau                                    |
| 2022-10-27 14:05:18.690; lasernet Config;0; 3728;0;0; Finished backing up LocalDB database 'Lasernet 10 Config' to 'C:\ProgramData\Formpipe Software\Las                                                                                                    | ernet 10                                              | }\Con                                    |
| 2022-10-2/ 14:05:18./09;Lasernet Config;1;3/28;0;0;Get app 115t*                                                                                                    |                                                       |                                          |
| 702-10-11-11-11-10-07-00-11-07-07-07-07-07-07-07-07-07-07-07-07-07-                                                                                                    |                                                       |                                          |
| 2022-10-31 15:18:08:653-Lasennat Config.0-2088:0-0-1 istering on https://localmarbine.33/43/L                                                                                                    |                                                       |                                          |
| 2022-10-31 15:18:08.663;Lasernet Config:0:4288;0:0:Listening on https://server.local.cloudapp.azure.com:33443/4                                                                                                    |                                                       |                                          |
| 2022-10-31 15:18:08.803;Lasernet Config;1;4288;0;b;Embedded database path; 'C:\ProgramData\Formpipe Software\Lasernet 10\Config\Default\Databases\Rep                                                                                                    | ository'                                              | 4L                                       |
| 2022-10-31 15:18:08.803;Lasernet Config;1;4288;0;0;Found embedded Loca1DB configuration; 'b46cd801-860a-48cc-8da9-dfe1ebc2853c <sup>-L</sup>                                                                                                    |                                                       |                                          |
| 2022-10-31 15:18:08.803;Lasernet Config;1;4288;0;0;Found embedded LocalDB configuration; 'e6fde37c-4320-41e1-904b-f7d0518c7db4' <sup>L</sup>                                                                                                    |                                                       |                                          |
| 2022-10-31 15:18:32.595;Lasernet Config;0;4288;0;0;Backing up LocalDB database 'Lasernet 10 Configuration b46cd801-860a-48cc-8da9-dfe1ebc2853c' to 'C                                                                                                    | :\Progra                                              | amDat                                    |
| 2022-10-31 15:18:34.892; Lasernet Config;0;4288;0;0;Finished backing up LocalD8 database 'Lasernet 10 Configuration b46cd801-8660a-48cc-86da9-dfelebc285                                                                                                    | 3c' to '                                              | C:\P                                     |
| 2022-10-51 15:18:36.424;Lasernet Contig;0;4288;0;0;Backing up LocalUb database 'Lasernet 10 Contiguration ebrdes/c-42/0-41e1-904b-f/d0518c/d04- to 'C                                                                                                    | :\Progra                                              | amDat                                    |
| 2022-10-11 15:18:75 768:1scenation for field 288:40-8-8acking un LocalDB detabas "Iscenatia" Confid to "C.Dpognambas/Companies Software 10                                                                                                    | Config\[                                              | Defau                                    |
| 2022-10-31 15:18:38.049:Lasernet Config: 2428:30:0-Finished backing up LocalD8 database 'Lasernet 10 Config' to 'C:ProgramMata/Formatine Software/Lase                                                                                                    | ernet 16                                              | a\Con                                    |
| 2022-10-31 15:18:38.268;Lasernet Config:1,4288;0;0;Get app list                                                                                                    |                                                       | ~                                        |
| <                                                                                                    |                                                       | >                                        |
| Ln 225, Col 1 100% Windows (CRLF)                                                                                                    | UTF-8                                                 |                                          |

#### Ports

In order to reach your Lasernet server remotely, you must allow the connection to the Lasernet port. The default Lasernet 10 port is 33443.

Please reach out to your IT department regarding the following steps as your security settings may need adjusting.

For example, below is the newly opened inbound port in Windows Defender Firewall:

| 🔗 New Inbound Rule Wizard           |               |                         |        |        |        | $\times$ |
|-------------------------------------|---------------|-------------------------|--------|--------|--------|----------|
| Name                                |               |                         |        |        |        |          |
| Specify the name and description of | of this rule. |                         |        |        |        |          |
| Steps:                              |               |                         |        |        |        |          |
| Rule Type                           |               |                         |        |        |        |          |
| Protocol and Ports                  |               |                         |        |        |        |          |
| Action                              |               |                         |        |        | _      |          |
| Profile                             |               | Name:                   |        |        |        |          |
| Name                                |               | Lasemet33443            |        |        |        |          |
|                                     |               | Description (optional): |        |        |        |          |
|                                     |               |                         |        |        |        |          |
|                                     |               |                         |        |        |        |          |
|                                     |               |                         |        |        |        |          |
|                                     |               |                         |        |        |        |          |
|                                     |               |                         |        |        |        |          |
|                                     |               |                         |        |        |        |          |
|                                     |               |                         |        |        |        |          |
|                                     |               |                         |        |        |        |          |
|                                     |               |                         |        |        |        |          |
|                                     |               |                         |        |        |        |          |
|                                     |               |                         |        |        |        |          |
|                                     |               |                         |        |        |        |          |
|                                     |               |                         | < Back | Finish | Cancel |          |
|                                     |               |                         |        |        |        |          |

#### Hosted on Azure

If your server is hosted in Azure, you will need to add an NSG inbound port rule.

| Inbound port rules Outbound port rules Application security groups Load balancing |                |      |          |        |             |                           |  |
|-----------------------------------------------------------------------------------|----------------|------|----------|--------|-------------|---------------------------|--|
| Impacts 1 subnets, 1 netwo                                                        | ork interfaces |      |          |        |             |                           |  |
| Priority                                                                          | Name           | Port | Protocol | Source | Destination | Action                    |  |
| 100                                                                               | A Rdp0         | 3389 | TCP      | Any    | Any         | <ul> <li>Allow</li> </ul> |  |
| 200                                                                               | HTTP           | 80   | тср      | Any    | Any         | Allow                     |  |
| 210                                                                               | FILES          | 8080 | тср      | Any    | Any         | Allow                     |  |
| 220                                                                               | HTTPS          | 443  | тср      | Any    | Any         | Allow                     |  |

Ensure you open port **33443** and pick **TCP**.

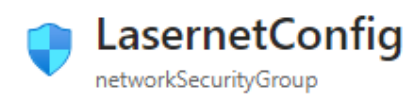

| Source 🛈                                               |                  |
|--------------------------------------------------------|------------------|
| Any                                                    | $\sim$           |
| Source port ranges *                                   |                  |
|                                                        |                  |
|                                                        |                  |
| Destination ①                                          |                  |
| Any                                                    | $\sim$           |
| Service (i)                                            |                  |
| Custom                                                 | $\sim$           |
|                                                        |                  |
| Destination port ranges * ①                            |                  |
| 33443                                                  |                  |
| Protocol                                               |                  |
| O Any                                                  |                  |
| TCP                                                    |                  |
|                                                        |                  |
|                                                        |                  |
|                                                        |                  |
| Action                                                 |                  |
| Allow                                                  |                  |
| O Denv                                                 |                  |
| 0                                                      |                  |
| Priority * 🛈                                           |                  |
| 310                                                    | ~                |
| Namo                                                   |                  |
|                                                        |                  |
| Lasemetcomig                                           |                  |
| Description                                            |                  |
| Remote Access for Lasernet Developer and Config Server |                  |
|                                                        |                  |
| Saus Canad                                             | Gr Cive feedback |
| Cancel                                                 | X. Give reedback |

Accessing Lasernet Web Portal with FQDN

You can access the Web Portal by browsing "https://FQDN:33443/lasernet/". In our example

the FQDN is "servername.location.cloudapp.azure.com", but yours may vary.

If the "Your connection isn't private" error shows up, select **advanced**, and press "continue to FQDN.com (unsafe)".

| D Prince war y +                                                    |                                                                                                    | _ | - 0 | × |
|---------------------------------------------------------------------|----------------------------------------------------------------------------------------------------|---|-----|---|
|                                                                     |                                                                                                    |   |     |   |
| Y U g nttps://servername.sociation.coudappazure.com.ss444s/ssernet/ |                                                                                                    |   |     |   |
|                                                                     |                                                                                                    |   |     |   |
|                                                                     |                                                                                                    |   |     |   |
|                                                                     |                                                                                                    |   |     |   |
|                                                                     |                                                                                                    |   |     |   |
|                                                                     |                                                                                                    |   |     |   |
|                                                                     |                                                                                                    |   |     |   |
|                                                                     |                                                                                                    |   |     |   |
|                                                                     |                                                                                                    |   |     |   |
|                                                                     | Your connection isn't private                                                                        |   |     |   |
|                                                                     | Tour connection isn't private                                                                        |   |     |   |
|                                                                     | Attackers might be trying to steal your information from                                             |   |     |   |
|                                                                     | нетчетвалисьнованованование контурствание соот постеханира с раззмотор, пеззание с от стехия сагозу. |   |     |   |
|                                                                     |                                                                                                    |   |     |   |
|                                                                     |                                                                                                    |   |     |   |
|                                                                     | Hide advanced Go back                                                                                |   |     |   |
|                                                                     |                                                                                                    |   |     |   |
|                                                                     | This server couldn't prove that it's servername.location.cloudapp.azure.com, its security            |   |     |   |
|                                                                     | certificate is not trusted by your computer's operating system. This may be caused by a              |   |     |   |
|                                                                     | misconfiguration or an attacker intercepting your connection.                                        |   |     |   |
|                                                                     | Continue to servename location.cloudapp.azure.com (unsafe)                                           |   |     |   |
|                                                                     |                                                                                                    |   |     |   |
|                                                                     |                                                                                                    |   |     |   |
|                                                                     |                                                                                                    |   |     |   |
|                                                                     |                                                                                                    |   |     |   |
|                                                                     |                                                                                                    |   |     |   |
|                                                                     |                                                                                                    |   |     |   |
|                                                                     |                                                                                                    |   |     |   |
|                                                                     |                                                                                                    |   |     |   |
|                                                                     |                                                                                                    |   |     |   |
|                                                                     |                                                                                                    |   |     |   |
|                                                                     |                                                                                                    |   |     |   |
|                                                                     |                                                                                                    |   |     |   |
|                                                                     |                                                                                                    |   |     |   |
|                                                                     |                                                                                                    |   |     |   |
|                                                                     |                                                                                                    |   |     |   |
|                                                                     |                                                                                                    |   |     |   |

Connecting to the Lasernet Server from Lasernet Developer on a local machine 1. Install Lasernet Developer on your local machine and load a valid license into the Developer License manager.

- 2. Launch Lasernet Developer on your local machine.
- 3. Set the server to the FQDN of the server that you created previously and click connect.

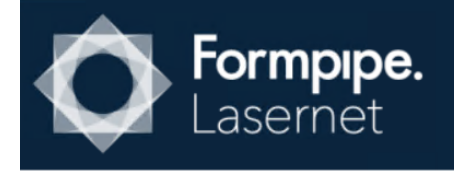

### Connect to Lasernet

| Server: | servername.location.cloudapp.azure.com | × | • |
|---------|----------------------------------------|---|---|
|         | Remember me?                           |   |   |

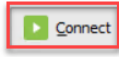

×

4. Enter your login credentials.

Back

| For<br>Las | <b>mpipe.</b><br>Sernet |                            | - × |
|------------|-------------------------|----------------------------|-----|
|            |                         |                            |     |
|            | Sign in                 |                            |     |
|            | Username                |                            |     |
|            | Password                |                            |     |
|            |                         | Next                       |     |
|            |                         | Lasernet 10.3.0 (Build: 3) |     |
|            |                         |                            |     |

The Lasernet Developer on your local machine is now connected to your Lasernet server. You can make developments on the Lasernet developer locally. Any objects that you create will be saved and deployed on the Lasernet server. Verify successful connection

- 1. Commit and deploy changes on the local machine.
- 2. Go to the browser and access the Web Portal.
- 3. Login, select Configurations and then select your Configuration.

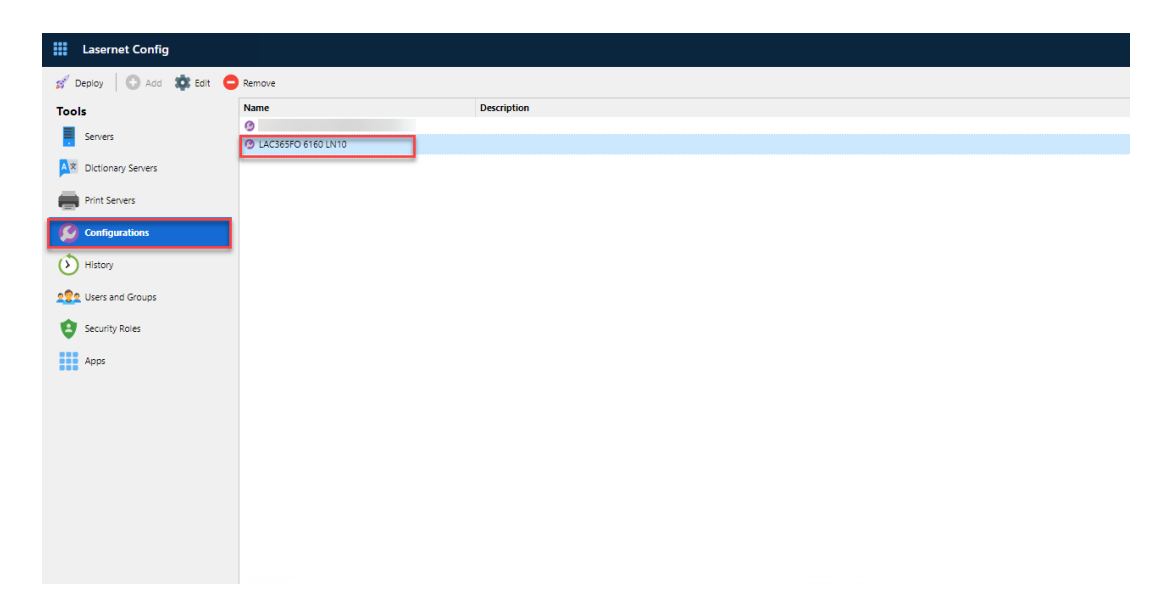

4. Select **Revisions,** and ensure that your Revision displays the correct Date and Author.

| General Revis | sions                  | Configuration Properties       |                 | ×    |
|---------------|------------------------|--------------------------------|-----------------|------|
| Revision      | Date                   | Message                        | Author          |      |
| 2             | 📅 9/2/2022, 7:10:58 PM | Update Azure Service Bus Input | 🙎 Designer 1    |      |
| 1             | ₩ 9/2/2022, 7:02:07 PM | Created configuration          | 2 Administrator |      |
|               |                        |                                | OK Car          | ncel |